# คู่มือการใช้งานเครื่อง ECG

ฉบับย่อ

# ยี่ห้อ EDAN รุ่น SE-601B

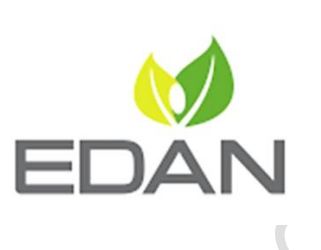

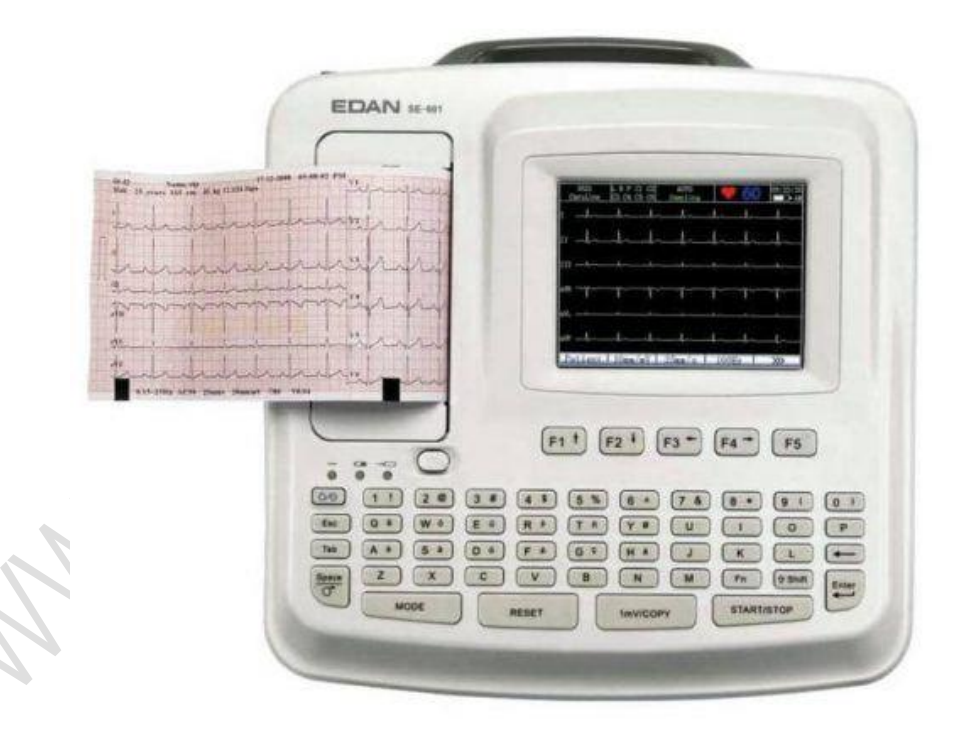

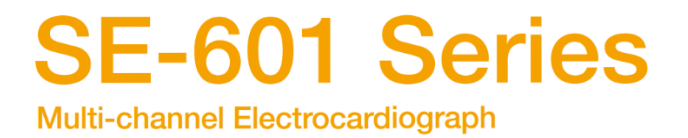

www.dermildshop.com, Ver.S191263\_r1, By Sayan, Page: 1 of 21

## คุณลักษณะของเครื่อง

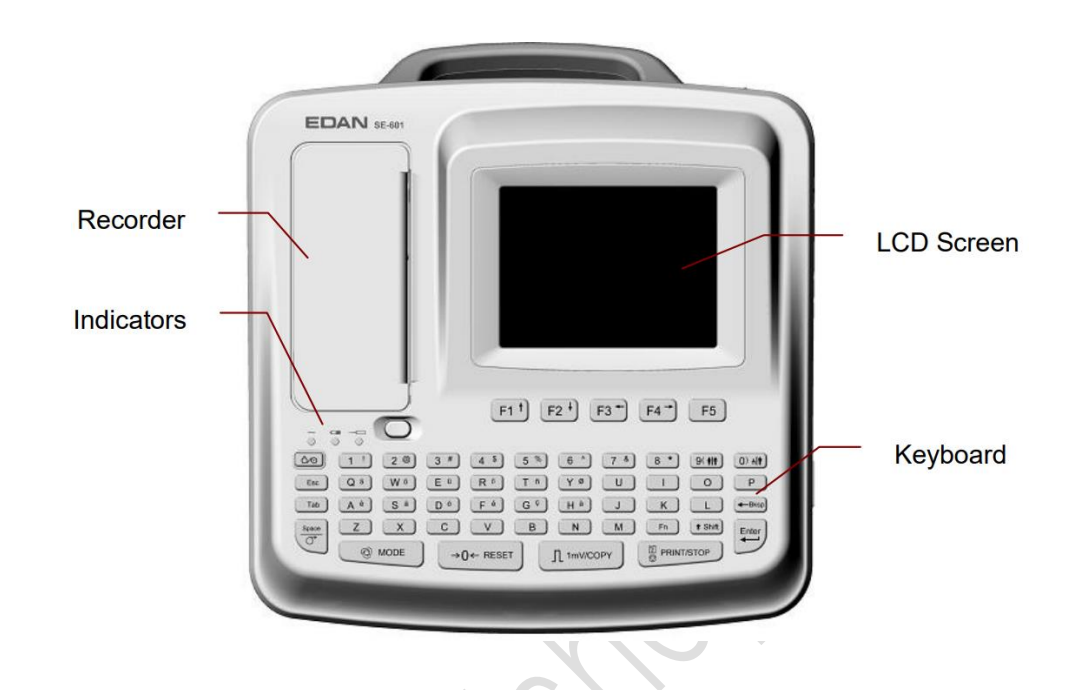

- เครื่องตรวจคลื่นไฟฟ้าหัวใจ แบบ 12 Lead ขนาดกะทัดรัด มีหูหิ้ว สำหรับเคลื่อนย้าย ได้สะดวก
- หน้าจอสี TFT Multicolor LCD ขนาด 5.6 นิ้ว
- สามารถใช้พลังงานไฟฟ้า ทั้งจากไฟฟ้ากระแสสลับ AC และไฟฟ้ากระแสตรง DC ภายในเครื่องมีแบตเตอรี่แบบชาร์จได้ ชนิด Li-Ion พร้อมวงจรควบคุมพลังงาน แบตเตอรี่ที่มีประสิทธิภาพ
- รองรับการใช้งานได้หลายภาษา Multi-Language
- ปุ่มกด แบบ Alphanumeric Keyboard ใช้งานง่ายและพิมพ์ข้อมูลได้สะดวกทั้งอักษร และตัวเลข
- ระบบการทำงานแบบ One-Touch Operation สั่งงานได้เพียงปุ่มเดียว
- สามารถเลือกโหมดการทำงานได้อย่างอิสระทั้งแบบ Manual, Auto, Rhythm หรือ R-R Analysis

- รองรับการใช้งานของ Barcode reader เพื่อช่วยการทำงานให้ง่ายยิ่งขึ้น (เป็น Option)
- รองรับการแสดงผล ECG Wave แบบ Grid
- การใช้งาน System Setup และ File Management ที่ง่ายและสะดวก
- ใช้เทคโนโลยี A/D Converter 24-bit ช่วยวิเคราะห์ผลและตรวจสัญญาณที่อ่อนได้
- ใช้เทคโนโลยี Comprehensive Filter & High CMRR ป้องกันคลื่นรบกวนได้มากกว่า 140dB
- มีระบบกรองสัญญาณรบกวนดิจิทัล เพื่อลดทอนความผิดปกติทางไฟฟ้า Polarization
   Voltage และสัญญาณรบกวนอื่น
- รองรับการตรวจผู้ป่วยเด็กจนถึงผู้ใหญ่ ด้วย Bandwidth 0.01-300Hz (เป็นไปตาม มาตรฐานสากล AHA)
- มีค่า Sampling Rate สูงสุดถึง 16,000Hz เพื่อตรวจหาสัญญาณได้อย่างมี ประสิทธิภาพ
- รองรับการทำงาน real-time sampling, pre-sampling, period sampling และ arrhythmia triggering sampling
- รองรับระบบประมวลผลแบบ Glasgow Algorithm ที่แปลผล ECG สำหรับเด็กอย่างมี ประสิทธิภาพ (เป็น Option)
- สามารถพิมพ์รายงานผลตรวจด้วยความละเอียดสูงที่ติดตั้งภายในเครื่อง โดยใช้ กระดาษความร้อน Thermal Paper ได้ทั้งแบบม้วน หรือแบบพับ
- รองรับการเชื่อมต่อกับเครื่องพิมพ์ภายนอกได้ด้วย USB Port
- สามารถจัดเก็บข้อมูล ECG ภายในเครื่องได้มาก ( SE-601B เก็บได้ 100 ชุดข้อมูล / SE-601C เก็บได้ 200 ชุดข้อมูล) และยังสามารถบันทึกเพิ่มด้วย USB Flash Disk
- มี LCD backlight และสามารถตั้งเวลาปิดเครื่องอัตโนมัติ

- รองรับการใช้งานด้วยระบบการจัดการข้อมูล SE-1515 ซึ่งช่วยจัดการข้อมูลได้อย่างมี ประสิทธิภาพบนเครื่องคอมพิวเตอร์ (เป็น Option)
- เชื่อมต่อระบบข้อมูลกับคอมพิวเตอร์ได้ด้วยช่องต่อแบบ Serial Port, Net Cable หรือ Wi-Fi
- รูปแบบรายงานข้อมูลบันทึกเป็น PDF File สามารถนำไปใช้งานต่อได้ง่าย (สามารถ เพิ่ม Option รูปแบบอื่นได้ในภายหลังเป็น SCP / FDA-XML / DICOM Data Export)

### ขั้นตอนการทำงาน

- 1) ต่อสายไฟฟ้า
- 2) ต่อสายดิน (เมื่อจำเป็น)
- 3) ใส่กระดาษพิมพ์ที่เครื่อง
- 4) ต่อสายสัญญาณตรวจวัด (Patient Cable) ที่เครื่อง
- 5) ต่อหัวตรวจวัด (Electrodes) เข้ากับสายสัญญาณตรวจวัด
- 6) กดสวิสต์เปิดเครื่อง 💁
- ช็ดทำความสะอาดผิวหนังของผู้รับการตรวจ ในบริเวณที่ต้องการติด Electrode ด้วย แอลกอฮอล์ 75%
- 8) ทาเจลอย่างเพียงพอที่ผิวหนัง
- 9) ติด Electrode บนผิวหนัง

#### 1. การติดสายลีดและ Electrodes เพื่อตรวจเซ็คสัญญาณ ECG

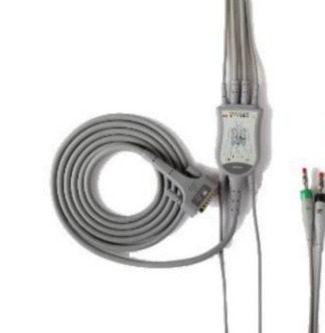

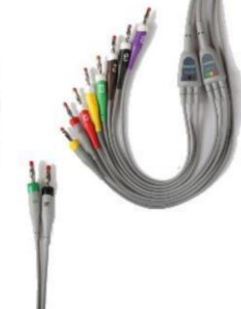

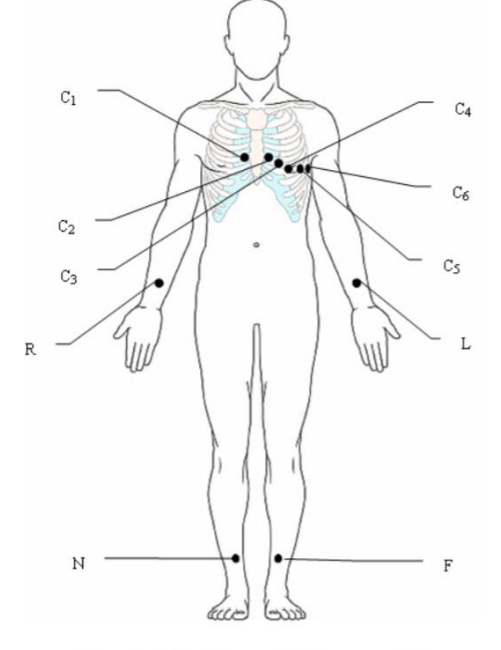

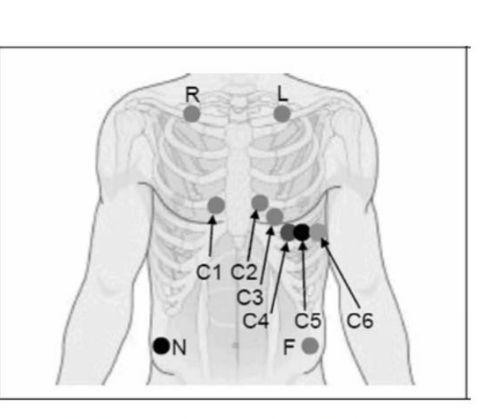

Only for the Disposable Electrodes

Only for the Reusable Electrodes

#### คุณภาพสัญญาณตรวจวัด

ส้งเกตุได้จากข้อความที่แสดงบนจอ LCD ดังนี้

| เหตุการณ์ที่เกิด                         | สาเหตุ                    | ผลที่อาจเกิด                 |
|------------------------------------------|---------------------------|------------------------------|
| ปรากฏข้อความ Lead Off                    |                           | ไม่สามารถใช้งาน Electrode    |
| <ul> <li>ปรากฏชื่อ Lead นั้นๆ</li> </ul> | ไม่ได้เชื่อมต่อ Electrode | นั้นได้ เพราะขาดการเชื่อมต่อ |
| ● คลื่น ECG เป็นเส้นตรง                  | ไม่ได้เชื่อมต่อสาย Lead   | ระหว่างสาย Lead กับเครื่อง   |
|                                          |                           | หรือ Electrode               |

#### 2. การป้อนข้อมูลผู้ป่วย

โดยกด F1 ใต้ข้อความ Patient เพื่อเข้าข้อมูลผู้ป่วย

#### การพิมพ์ข้อมูลผู้ป่วย :

- 1) กด Tab 💷 เพื่อเลื่อนลูกศรไปยังกล่องข้อความ แล้วป้อนข้อมูล
- 2) กด Tab 🔤 เพื่อข้ามไปยังข้อมูลชุดถัดไป หรือกด Shift 🗪 + Tab 💷 เพื่อ

ถอยไปยังข้อมูลชุดก่อนหน้า

| ID                            | 001             | Name                | Mary Johnson                   |
|-------------------------------|-----------------|---------------------|--------------------------------|
| Sender<br>Weight<br>Pacemaker | Female<br>50 kg | Age<br>Helght<br>BP | 25 Years  165 cm 110 / 80 mmHa |
| ace                           | Unknown         | Room No.            | 23                             |
| hysician                      | ок              |                     | Cancel                         |

การเลือกค่าที่ต้องการ (Option)

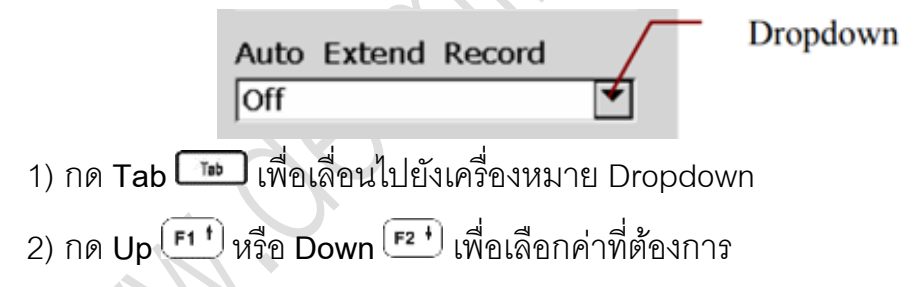

#### การปิดกล่องข้อมูลผู้ป่วย

- 1) กด Enter 🖽 เพื่อบันทึกข้อมูลและออกจากกล่องข้อมูล
- 2) กด Esc 💷 เพื่อออกจากกล่องข้อมูล โดยไม่บันทึก

ทั้งนี้ ระบบจะกำหนดรหัส ID ผู้ป่วยโดยอัตโนมัติ หรือสามารถเปลี่ยนให้กำหนดการตั้งค่า แบบ Manual ได้ใน ID Mode ผ่านทาง Patient Information Setup

#### 3. การพิมพ์รายงาน ECG อัตโนมัติ

- 1) กด MODE 🦾 🚾 เลือก Auto เพื่อให้ข้อความ Auto ปรากฏที่หน้าจอ
- 2) กด PRINT/STOP เพื่อพิมพ์รายงาน ECG
- 3) กด PRINT/STOP อีกครั้งเพื่อหยุดพิมพ์รายงาน ECG

#### การแก้ปัญหาด้านการพิมพ์

| เหตุการณ์                          | การแก้ไข                                |
|------------------------------------|-----------------------------------------|
| กระดาษติด                          | เปิดฝาครอบชุดพิมพ์ ดึงกระดาษออก แล้ววาง |
|                                    | กระดาษให้ถูกต้อง                        |
| ปรากฏข้อความ Paper Error ที่หน้าจอ | อาจเกิดจากเครื่องตรวจไม่พบเครื่องหมาย   |
|                                    | Black Mark ที่ด้านล่างกระดาษ            |
| ปรากฏข้อความ No Paper ที่หน้าจอ    | อาจเกิดจากกระดาษหมด หรือ วางกระดาษผิด   |
|                                    | ทำให้เครื่องไม่พบเครื่องหมาย Black Mark |
| หลังจากพิมพ์แล้ว กระดาษไม่เลื่อน   | กด Space                                |
| ออกมา และดึงฉีกกระดาษออกยาก        |                                         |

#### ข้อแนะนำวิธีการใช้งานสำหรับหน้าจอ

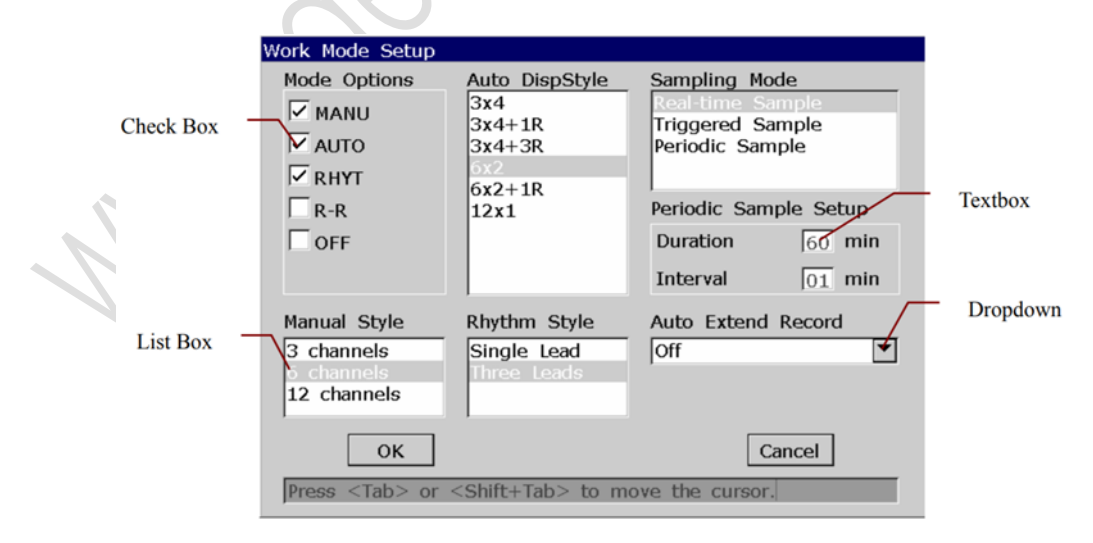

#### การปิดกล่องข้อมูล (Window)

- 1) กด Enter 🖽 เพื่อบันทึกข้อมูล และออกจากกล่องข้อมูล
- กด Esc 💷 เพื่อออกจากกล่องข้อมูล โดยไม่บันทึกข้อมูล

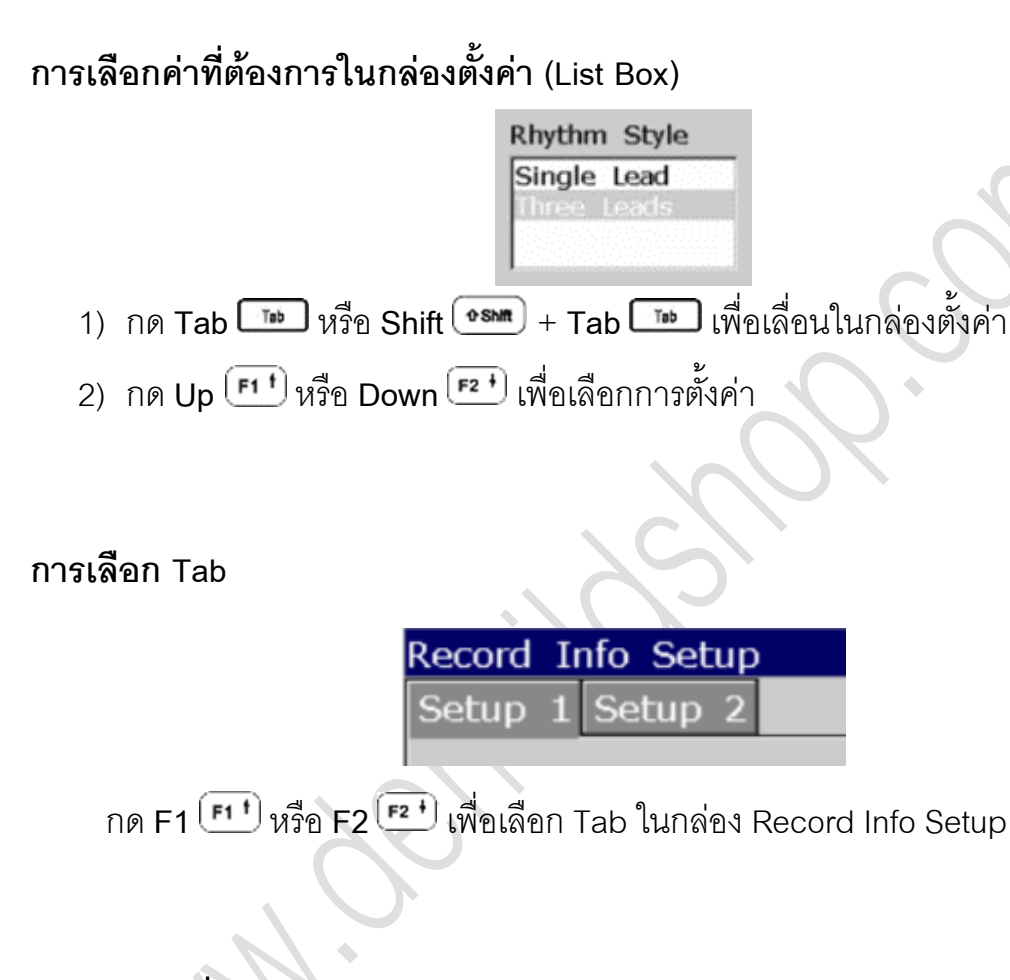

#### การเลือกเครื่องหมายถูก (Checkbox)

Check Box

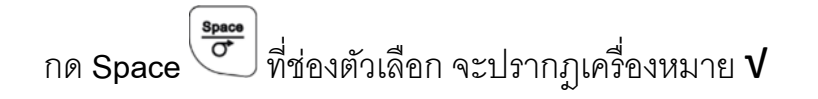

Mode Options

MANU AUTO

#### การพิมพ์ข้อมูลในกล่องข้อความ (Textbox)

| Room No.  |  |
|-----------|--|
| Physician |  |

- 1) กด Tab 💷 หรือ Shift ஊ + Tab 🔤 เพื่อเลื่อนลูกศรไปที่กล่องข้อความ
- 2) กด Bksp 💷 เพื่อลบข้อมูล
- 3) กดปุ่มตัวอักษร/ตัวเลขเพื่อป้อนข้อมูล,

  - ถ้า Caps Lock ถูกปิดอยู่ ให้กดปุ่ม Shift שש พร้อมตัวอักษรเพื่อเปลี่ยน ตัวอักษรเป็นแบบตัวใหญ่
  - ถ้า Caps Lock ถูกเปิดอยู่แล้ว ให้กดปุ่ม Shift mb พร้อมตัวอักษรเพื่อเปลี่ยน ตัวอักษรเป็นแบบพิมพ์เล็ก
- 4) กด Space เพื่อเว้นช่องว่าง

การเลือกเมนูฟังค์ชั่น

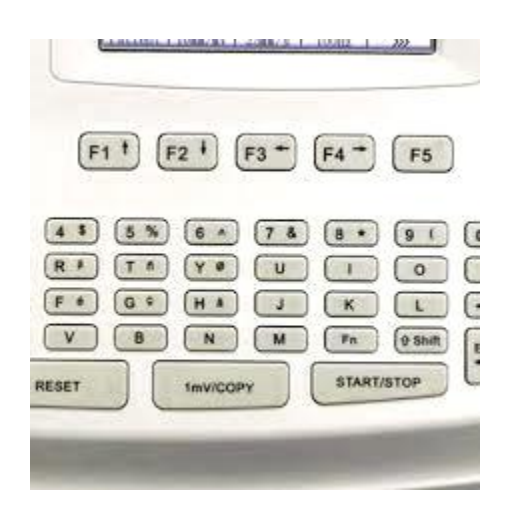

กดปุ่ม F1, F2, F3, F4 หรือ F5 ใต้หน้าจอเพื่อเข้าเมนูฟังค์ชั่น

หน้าจอหลัก Main Screen

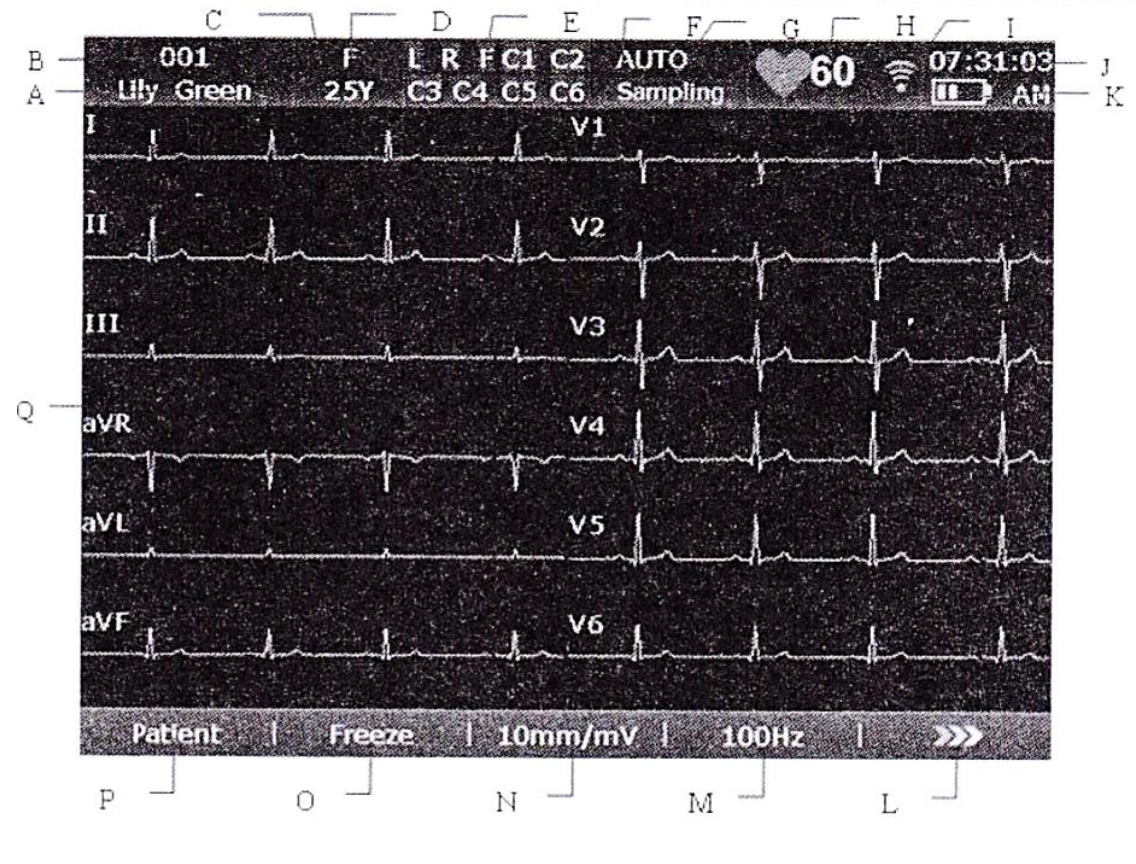

Main Screen 1

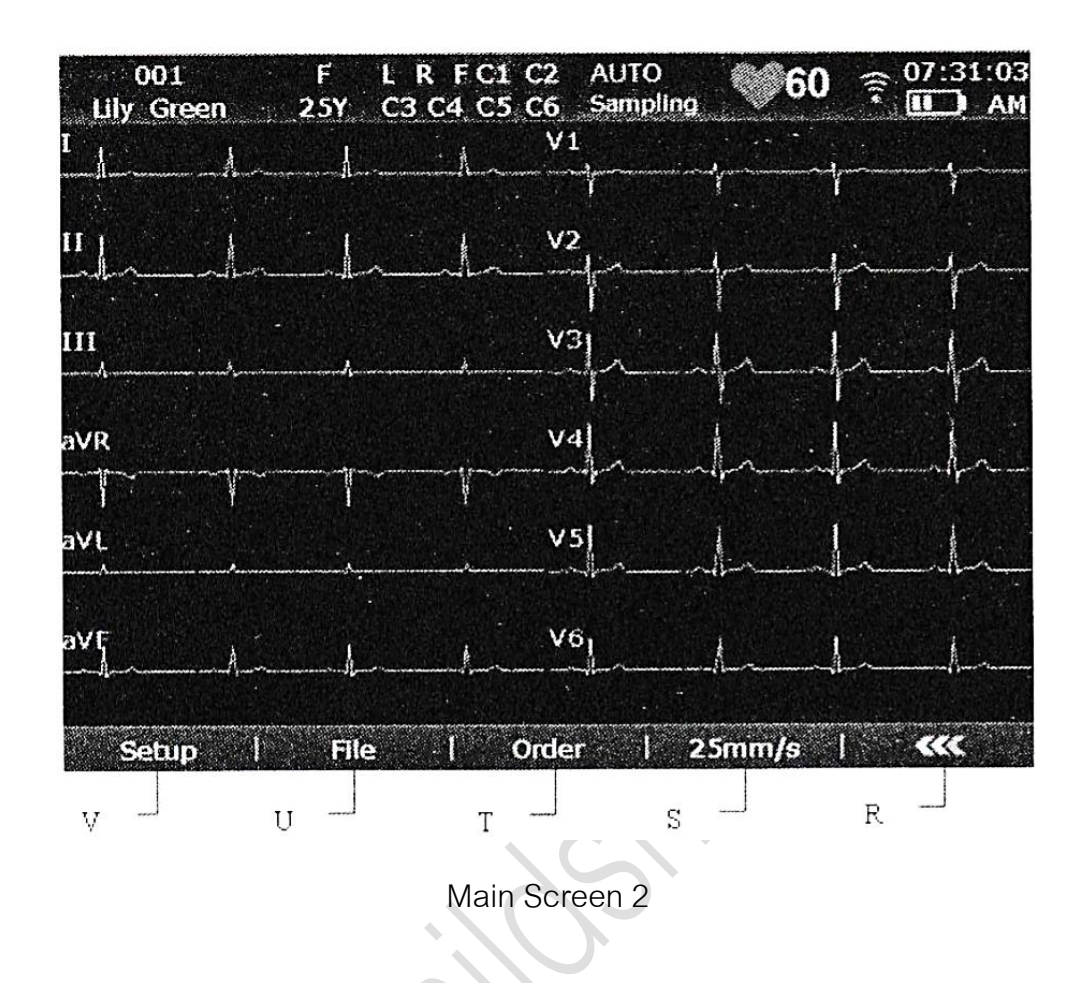

| No. | ความหมาย        | คำอธิบาย                                                    |
|-----|-----------------|-------------------------------------------------------------|
| А   | ชื่อผู้ป่วย     | ขนาดความยาวชื่อ 60 ตัวอักษร/ตัวเลข/สัญลักษณ์ ASCII          |
| В   | รหัส ID ผู้ป่วย | <เมื่อ ID Mode ถูกตั้งเป็นแบบ Manual: ขนาดความยาวเลข ID     |
|     | $A_{A}$         | 💊 กำหนดไว้ 30 ตัวอักษร                                      |
|     | $\mathcal{A}$   | ●เมื่อ ID Mode ถูกตั้งเป็นแบบ Auto: เลข ID กำหนดเป็น 0 –    |
|     |                 | 1999,999,999                                                |
|     |                 | ●เมื่อ ID Mode ถูกตั้งเป็นแบบ Time: กด Shift + Bksp เพื่อรี |
|     |                 | เฟรซข้อมูล แล้วเครื่องจะสามารถตั้งเลขรหัส ID ผู้ป่วย        |
|     |                 | โดยอัตโนมัติให้เป็นเวลาเมื่อมีการกดปุ่มพิมพ์รายงาน ECG      |
|     |                 | Report                                                      |
| С   | อายุ            | อายุของผู้ป่วย โดยเลือกหน่วยอายุได้จากหน้าต่างข้อมูลผู้ป่วย |
| D   | เพศ             | เพศของผู้ป่วย (ชาย/หญิง/ว่าง)                               |

| E | ข้อมูลเพิ่มเติม | ประกอบด้วย Demo, Module Error, Overload, ชื่อ Lead (ถ้า           |
|---|-----------------|-------------------------------------------------------------------|
|   | ชุดที่ 1        | Lead ถูกปิดอยู่ ชื่อ Lead จะเป็นสีดำบนพื้นเหลือง)                 |
| F | ข้อมูลเพิ่มเติม | ประกอบด้วย No Paper, Paper Error, Battery Weak, Sampling,         |
|   | ชุดที่ 2        | Analyzing, Recording, Testing, Learning, Transmitting,            |
|   |                 | Loading Orders, Detecting, Memory Full, U Disk, USB               |
|   |                 | Printer, Lead Off, USB Scanner.                                   |
| G | โหมดการ         | Manual, Auto, Rhythm, R-R Analysis                                |
|   | ทำงาน           | ถ้าปิดใช้งานการพิมพ์ใน Record Info Setup1 จะปรากฏ                 |
|   |                 | สัญลักษณ์ 🔯 ในโหมดการทำงาน Auto หรือ Rhythm                       |
| Н | อัตราการเต้น    | ค่าอัตราการเต้นหัวใจจริง                                          |
|   | ห้วใจ           |                                                                   |
| I | WIFI            | ถ้าเชื่อมต่อแบบไร้สายได้แล้ว จะปรากฏไอคอนที่หน้าจอ                |
|   |                 | 🔁 : สัญญาณอ่อน                                                    |
|   |                 | 🔁 : สัญญาณดี                                                      |
|   |                 | 🛜 : สัญญาณดีมาก                                                   |
| J | เวลาปัจจุบัน    | เวลาในปัจจุบัน                                                    |
| К | สัญลักษณ์       | ระดับพลังงานของแบตเตอรี่                                          |
|   | แบตเตอรี่       |                                                                   |
| L |                 | กดเพื่อเปิดหน้าจอหลักถัดไป                                        |
| М | ระบบกรอง        | ระบบกรองสัญญาณรบกวนจากคลื่นไฟฟ้ากล้ามเนื้อ EMG Filter :           |
|   | สัญญาณ          | Off, 25, 35 หรือ 45 Hz                                            |
|   | รบกวน           | ระบบกรองสัญญาณรบกวนความถี่สูง Lowpass Filter : 75, 100            |
|   | Filter          | หรือ 150 Hz                                                       |
|   |                 | หมายเหตุ : การปรับตั้งค่าที่หน้าจอหลักนี้มีผลเฉพาะผู้ป่วยที่กำลัง |
|   |                 | ตรวจอยู่เท่านั้น                                                  |

| Ν | อัตราการขยาย | Gain: 2.5, 5, 10, 20 หรือ 10/5 mm/mV                              |
|---|--------------|-------------------------------------------------------------------|
|   | สัญญาณ       | หมายเหตุ : การปรับตั้งค่าที่หน้าจอหลักนี้มีผลเฉพาะผู้ป่วยที่กำลัง |
|   | Gain         | ตรวจอยู่เท่านั้น                                                  |
| 0 | Freeze       | ค้างภาพคลื่น ECG Wave                                             |
| Р | Patient      | กดเพื่อเปิดหน้าต่างข้อมูลผู้ป่วย                                  |
| Q | ECG          | แสดงกราฟคลื่น ECG                                                 |
|   | Waveform     |                                                                   |
| R | ***          | กดเพื่อกลับหน้าจอก่อนหน้า                                         |
| S | Order        | กดเพื่อเปิดหน้าจอ Order Manager                                   |
| Т | ความเร็วใน   | • Manual Mode: สามารถตั้งค่า 5, 6.25, 10, 12.5, 25 หรือ 50        |
|   | การบันทึก    | mm/s                                                              |
|   | Speed        | • Auto และ Rhythm Mode: สามารถตั้งค่า 25 หรือ 50 mm/s             |
|   |              | ● R-R Analysis Mode: กำหนดไว้ที่ 25 mm/s เท่านั้น                 |
|   |              | หมายเหตุ : การปรับตั้งค่าที่หน้าจอหลักนี้มีผลเฉพาะผู้ป่วยที่กำลัง |
|   |              | ตรวจอยู่เท่านั้น                                                  |
| U | File         | กดเพื่อเปิดหน้าจอ File Manager                                    |
| V | Setup        | กดเพื่อเปิดหน้าจอ System Setup                                    |
| ~ | and a second |                                                                   |

#### Keyboard **ແ**ລະ Keys

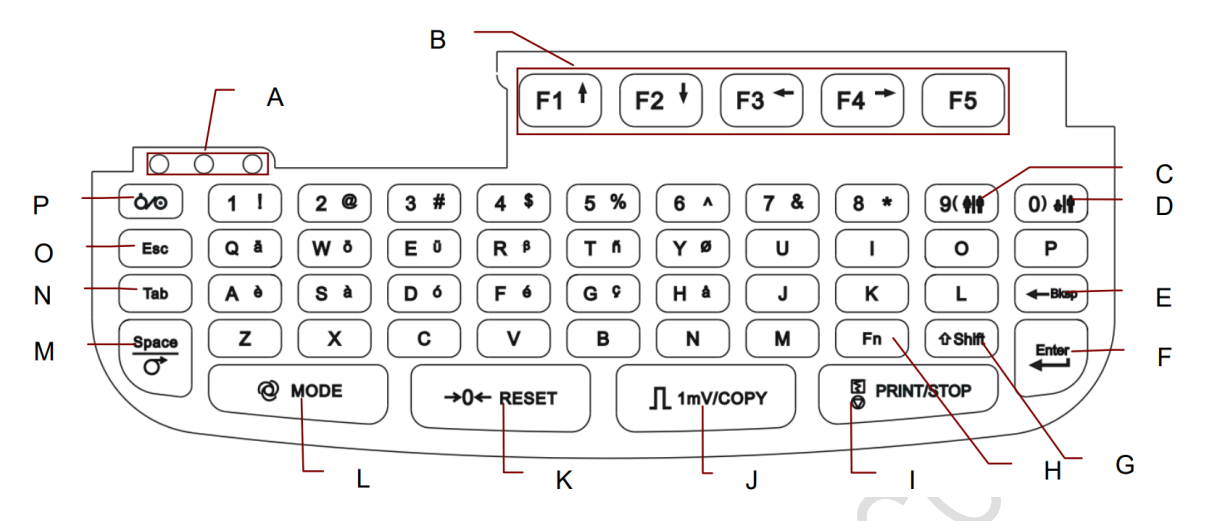

| No. | ชื่อปุ่ม      | คำอธิบาย                                                       |
|-----|---------------|----------------------------------------------------------------|
| А   | ไฟแสดง        | 1.สถานะเครื่องทำงานด้วยพลังงานจากสายไฟฟ้าที่ต่อเข้าเครื่อง     |
|     | สถานะการ      | 2.สถานะเครื่องทำงานด้วยพลังงานจากแบตเตอรี่                     |
|     | ทำงาน         | 3.สถานะการชาร์จแบตเตอรี่                                       |
| В   | ฟังค์ชั่นคีย์ | <ul> <li>กดเพื่อเลือกเมนูฟังค์ชั่นที่หน้าจอ</li> </ul>         |
|     |               | ● กดเพื่อเลื่อนลูกศรบนจอ                                       |
|     |               | ● กด Shift + F1/F2 เพื่อแสดงหน้าจอ Order Manager และ File      |
|     |               | Manager                                                        |
| С   | เพศ           | กดเลือกเพศผู้ป่วยเมื่ออยู่ในหน้าต่าง Patient Information Setup |
| D   | กลุ่มอายุ     | กดเลือกกลุ่มอายุผู้ป่วยเมื่อตั้งค่าอายุเป็นกลุ่มอายุในหน้าต่าง |
|     |               | Patient Information Setup                                      |
| E   | Backspace     | ลบตัวอักษร                                                     |
| F   | Enter         | ยืนยันการทำงาน                                                 |
| G   | Shift         | ● กด Shift + Tab เพื่อเลื่อนลูกศรถอยหลัง                       |
|     |               | ● กด Shift และตัวเลข เพื่อใส่อักษรพิเศษ (อยู่มุมขวาบนของปุ่ม   |
|     |               | ຫັວເລາ)                                                        |
|     |               | ● กด Shift + P เพื่อเปลี่ยนการล๊อคตัวอักษรแบบพิมพ์ใหญ่ หรือ    |
|     |               | แบบพิมพ์เล็ก                                                   |

| G | เรียกดูข้อมูล | เรียกดูข้อมูล 10s ECG                                                           |
|---|---------------|---------------------------------------------------------------------------------|
|   |               | หมายเหตุ : ระบบจะจัดเก็บข้อมูล 10s ที่หน้าจอก่อนเรียกดู                         |
| Н | Fn            | กด Fn และตัวอักษร เพื่อพิมพ์อักษรพิเศษ                                          |
| I | Print/Stop    | <ul> <li>กดเพื่อเริ่ม/หยุดพิมพ์รายงาน</li> </ul>                                |
|   |               | <ul> <li>กด Shift + Print/Stop เพื่อหยุดหรือยกเลิกการพิมพ์ในโหมดการ</li> </ul>  |
|   |               | ทำงาน Auto หรือ Rhythm                                                          |
| J | 1mV/Copy      | <ul> <li>Manual Mode: เพิ่มเครื่องหมาย 1mV Calibration Mark ที่งาน</li> </ul>   |
|   |               | พิมพ์                                                                           |
|   |               | <ul> <li>Auto หรือ Rhythm Mode: สั่งพิมพ์รายงาน ECG ที่พิมพ์ครั้งที่</li> </ul> |
|   |               | แล้ว                                                                            |
| К | Reset         | กดเพื่อรีเซ็ทหรือล้างความผิดปกติของฐานเส้นกราฟที่เอียงออก                       |
|   |               | (Baseline Drift) ให้กลับมาเป็นพื้นฐานปกติเมื่ออยู่หน้า Main                     |
|   |               | Screen                                                                          |
|   |               | หมายเหตุ : ความผิดปกตินี้เกิดจาก Polarization Voltage ที่อาจ                    |
|   |               | ส่งผลกระทบให้แนวฐานของกราฟเปลี่ยนไป                                             |
| L | โหมด          | เลือกโหมดการทำงาน Auto, Manual, Rhythm, และ R-R Analysis                        |
|   |               | หมายเหตุ : เปลี่ยนโหมดการทำงานได้เมื่อหน้าจอแสดงอยู่ที่ Work                    |
|   |               | Mode Setup                                                                      |
| М | Space/Feed    | <ul> <li>กดเพื่อแทรกช่องว่างระหว่างตัวอักษร</li> </ul>                          |
|   | Paper         | ● กดเพื่อเลือกหรือไม่เลือกข้อความใน Checkbox                                    |
|   | ป้อนกระดาษ    | <ul> <li>กดพื่อป้อนกระดาษ ดังนี้</li> </ul>                                     |
|   |               | O ถ้าตั้งค่า Paper Marker เป็น Yes: กด Tab เพื่อเลื่อน                          |
|   |               | กระดาษไปที่ Black Marker ถัดไป                                                  |
|   |               | O ถ้าตั้งค่า Paper Marker เป็น No: กด Tab เพื่อเลื่อน                           |
|   |               | กระดาษไป 2.5cm และกดซ้ำเพื่อหยุดการเลื่อนกระดาษ                                 |
| N | Tab Paper     | ●กดเพื่อเลื่อนลูกศรไปหน้า หากกด Shift + Tab จะเลื่อนลูกศรถอย                    |
|   |               | หลัง                                                                            |

|   |              | ●ในโหมดการทำงาน Manual Mode หรือที่หน้าจอกราฟ กดปุ่มนี้<br>เพื่อเปลี่ยนไปยัง Lead อื่น |
|---|--------------|----------------------------------------------------------------------------------------|
| 0 | Esc          | ยกเลิกการทำงาน                                                                         |
| Р | Power On/Off | เปิด/ปิดการใช้งานเครื่อง                                                               |

#### แผงหน้าปัทม์ด้านขวา

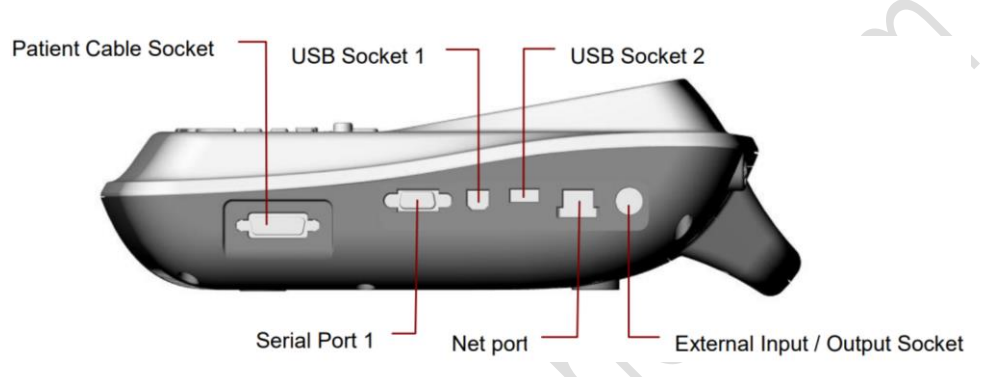

| ชื่อตำแหน่ง             | คำอธิบาย                                    |
|-------------------------|---------------------------------------------|
| Patient Cable Socket    | ช่องต่อสายสัญญาณวัดผู้ป่วย                  |
| Serial Port 1           | <ul> <li>ช่องต่อคอมพิวเตอร์</li> </ul>      |
|                         | <ul> <li>ใช้ต่อกับอุปกรณ์ทดสอบ</li> </ul>   |
| 2C)                     | Treadmill/Ergometer                         |
| USB Socket 1 (Option)   | ช่องต่อ USB สำหรับคอมพิวเตอร์               |
| USB Socket 2 (Option)   | ช่องต่อ USB สำหรับ USB Disk, Bar Code       |
|                         | Reader หรือเครื่องพิมพ์ USB ที่แนะนำโดย     |
|                         | ผู้ผลิต                                     |
| Net port                | ช่องต่อ Net Port สำหรับเชื่อมต่อกับ         |
|                         | คอมพิวเตอร์                                 |
| External Analog Input / | ช่องต่อ External Analog Input/Output สำหรับ |
| Output Socket           | เชื่อมต่อกับเครื่องรับส่งสัญญาณภายนอก       |

#### การใส่กระดาษพิมพ์

1) เปิดฝาปิดชุดพิมพ์ โดยการกดปุ่ม Casing Button แล้วยกเปิดฝาครอบขึ้น

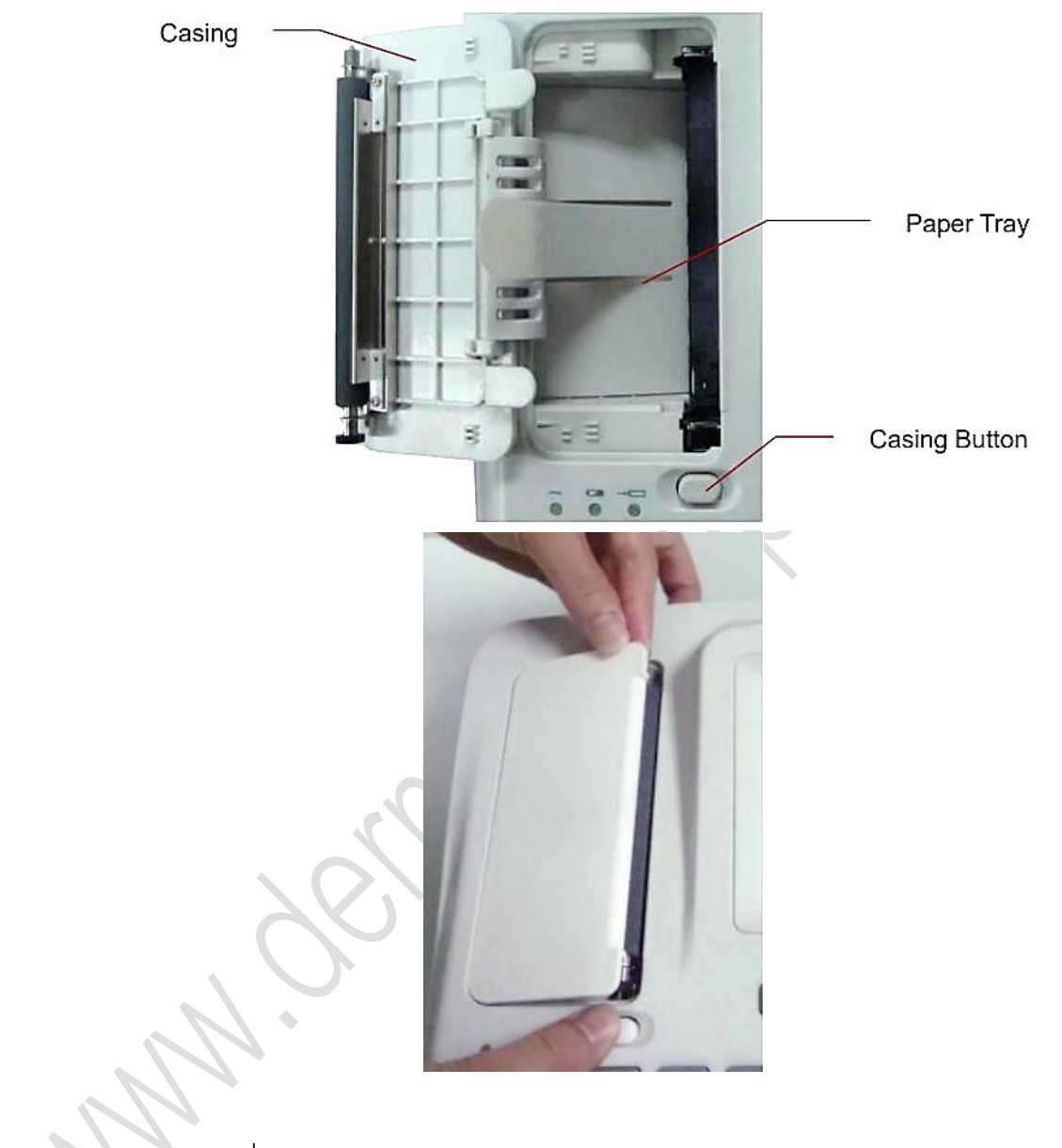

2) ถอดกระดาษที่เหลือออก

3) หลังจากแกะวัสดุห่อหุ้มกระดาษใหม่แล้ว ใส่กระดาษลงในช่อง

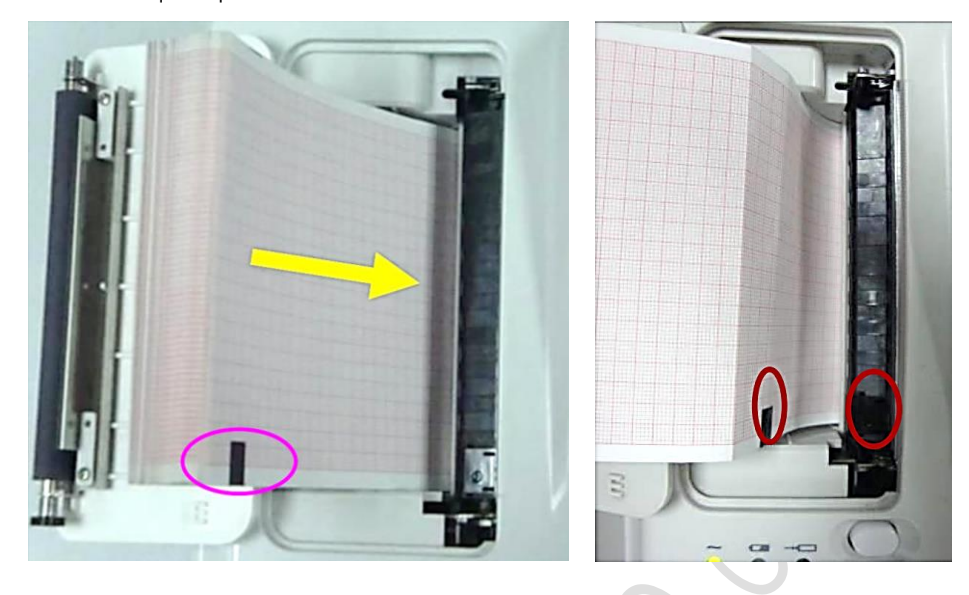

หากใช้กระดาษพิมพ์ที่มีเครื่องหมาย Black Marker ต้องวางให้เครื่องหมายนี้อยู่ ด้านล่าง

4) ดึงขอบกระดาษออก โดยให้ด้านหน้ากราฟ หันเข้าหาหัวพิมพ์ร้อน

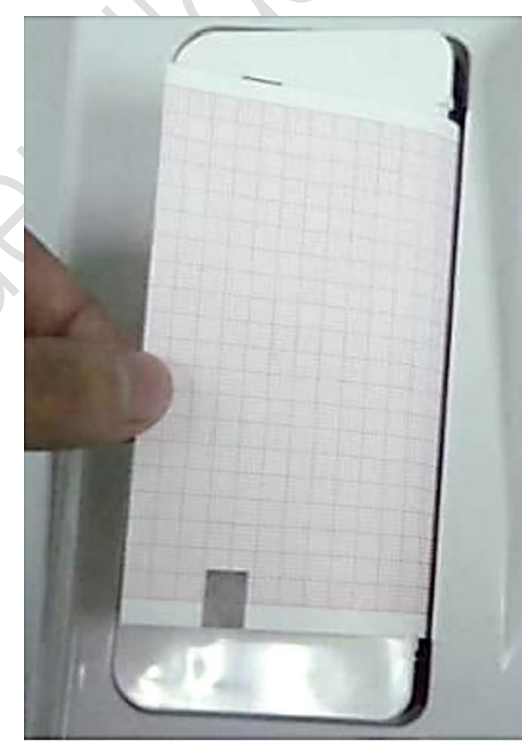

- 5) ปิดฝาให้แน่น
- 6) ตั้งค่า Paper Marker และ Paper Style ที่ Record Info Setup
- 7) สั่งพิมพ์

#### การแก้ไขปัญหาคุณภาพสัญญาณคลื่น

A. มีสัญญาณคลื่นรบกวนจากไฟฟ้ากระแสสลับ (AC Interference)

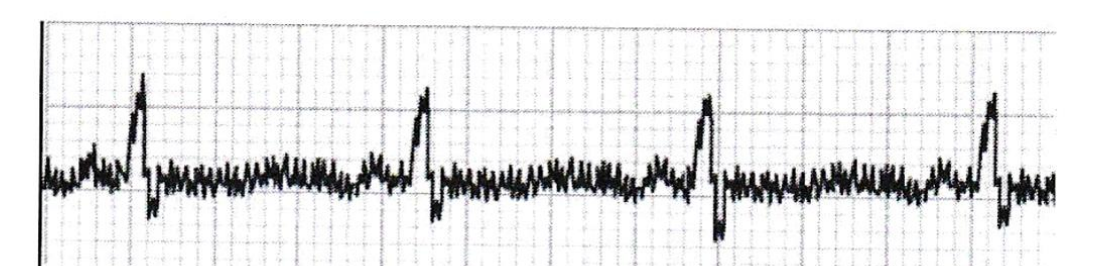

| สาเหตุที่เป็นไปได้                    | การแก้ไข                                            |
|---------------------------------------|-----------------------------------------------------|
| มีสัญญาณไฟฟ้ารบกวนจากอุปกรณ์อื่น      | <ul> <li>ค้นหาอุปกรณ์ที่อาจส่งคลื่นรบกวน</li> </ul> |
| เช่น เตาอบไมโครเวฟ โทรศัพท์มือถือ     | แล้วปิดใช้งานพร้อมปลดสายไฟออก                       |
| วิทยุสื่อสาร เป็นต้น                  | <ul> <li>เปิดการใช้พลังงานเครื่องนี้ด้วย</li> </ul> |
|                                       | แบตเตอรี่                                           |
| มีการใช้งานอุปกรณ์ไฟฟ้าที่ต่อสายดิน   | จัดวางสายสัญญาณ Lead ให้ห่างจาก                     |
| ไม่ดี ใกล้กับเครื่องนี้               | อุปกรณ์ไฟฟ้าดังกล่าว                                |
| ทา Gel ที่ผิวสัมผัสกับ Electrode น้อย | ● ทาเจลให้เพียงพอ                                   |
| ไป                                    |                                                     |

การตั้งค่าเครื่องเพื่อช่วยลดบัญหาคลื่นรบกวนจากไฟฟ้ากระแสสลับ (AC

Interference)โดยเปิดการใช้งาน AC Filter ที่ Filter Setup

B. รูปคลื่นผิดปกติ ฐานเส้นกราฟบิดเบือนจากแนวระนาบ (Wandering Baseline)

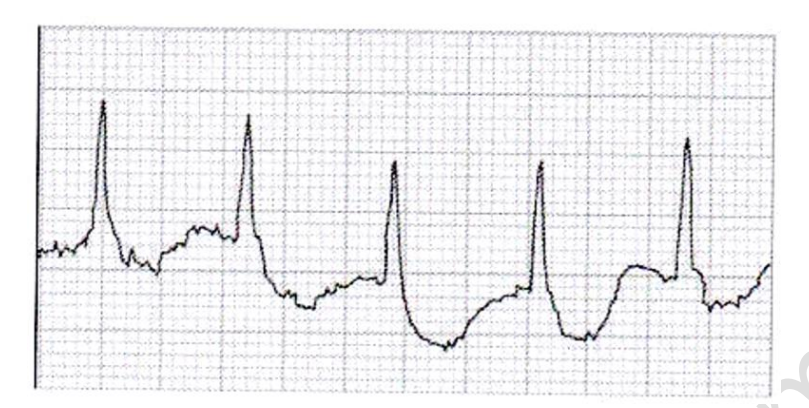

| สาเหตุที่เป็นไปได้                | การแก้ไข                               |
|-----------------------------------|----------------------------------------|
| สภาพร่างกายหรือจิตใจของผู้ป่วยยัง | ต้องมั่นใจว่าผู้ป่วยอยู่ในสภาวะผ่อน    |
| ไม่พร้อมรับการตรวจ                | คลายก่อนรับการตรวจ                     |
| มีการเคลื่อนไหวหรือสั่นไหวของ     | หากผู้ป่วยมีอาการสั่น ให้ขยับย้าย      |
| ร่างกายขณะตรวจ                    | ตำแหน่งที่ติด Limb Electrodes (หัว     |
|                                   | ตรวจที่แขน/ขา) สูงขึ้นมาเพื่อวัดจุดที่ |
|                                   | ส้มผัสแนบกับเนื้อมากขึ้น               |
| ยึด Electrode ไม่แน่น             | ตรวจเช็คและติดสายสัญญาณ Lead           |
|                                   | กับ Electrode ให้แน่น                  |
| ผู้ป่วยมีอาการหายใจผิดปกติ        | ผ่อนคลายผู้ป่วย                        |

การตั้งค่าเครื่องเพื่อช่วยลดปัญหาคลื่นเส้นกราฟตกเอียงลง Wandering Baseline

โดย

- ตั้งค่าการกรอง DFT Filter เป็น 0.67Hz ที่ Main Screen
- กด Reset 💭 ให้ Baseline กลับสู่ระนาบปกติ

#### C. คลื่นเส้นกราฟสั่น (Somatic Tremors)

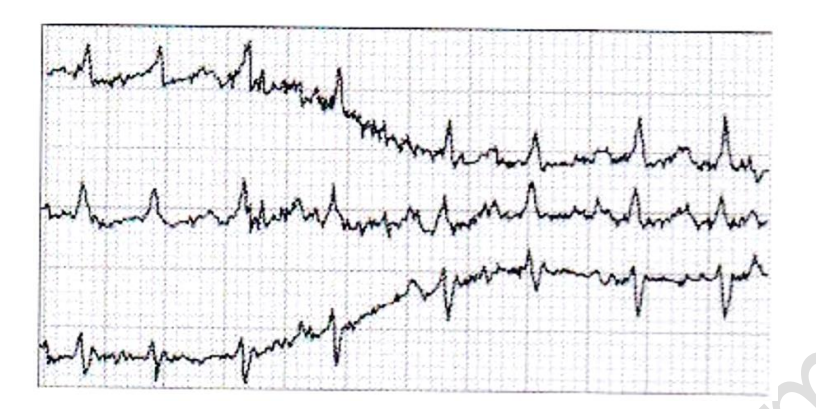

| สาเหตุที่เป็นไปได้           | การแก้ไข                             |
|------------------------------|--------------------------------------|
| ผู้ป่วยมีอาการหนาวสั่น       | ห่มผู้ป่วยให้อุ่นก่อน และตรวจใหม่    |
| ผู้ป่วยมีอาการกล้ามเนื้อสั่น | ลดการเคลื่อนไหวหรือสั่นไหวของผู้ป่วย |
|                              | ก่อนตรวจวัด                          |
| ผู้ป่วยมีอาการตื่นประหม่า    | ผ่อนคลายผู้ป่วย                      |

การตั้งค่าเครื่องเพื่อช่วยลดปัญหาคลื่นเส้นกราฟสั่น Somatic Tremors โดยลดค่าการ กรอง EMG Filter ที่ Main Screen